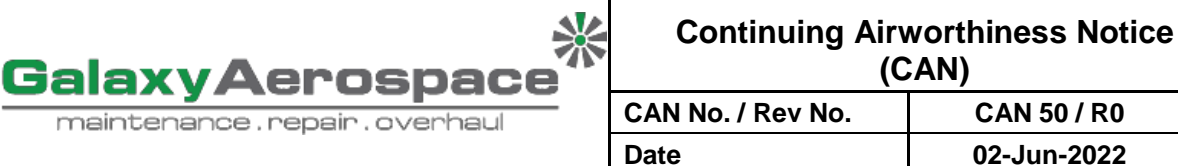

- CC : GAM Accountable Manager, GAM Quality Assurance Manager
- From : Continuing Airworthiness Management (CAM) Manager
- Revised Procedures in CAMP Part 3.11.2 AERONET System Updating -Subject : Aircraft Module

## 1. REFERENCE

- a. GAM/CAAM/CAME Issue 2 Revision 7 Date 14 February 2022 or later approved revision.
- b. GAM/CAMO/CAMP Issue 2 Revision 0 Date 17 February 2022 or later approved revision.

## 2. APPLICABILITY

a. All aircraft managed by GAM CAMO

## 3. INTRODUCTION

- a. During 9M-BOC airworthiness review for Certificate of Airworthiness (C of A) renewal, ARS had raised an Airworthiness Review Finding (ARF) ref. GAM/ARF/BOC/22/09-03 on the exceedance of maintenance schedule for 450FH / 18M inspection.
- b. This notice is raised to revise procedures to prevent the incident above from recurring. The compliance to this procedure shall be effective immediately and shall be integrated into the upcoming revision of CAMP.

## 4. **REQUIREMENT**

- a. For maintenance performed on the aircraft, the update shall be done under Aircraft module in AERONET.
- b. The aircraft maintenance shall be update either in the Inspection, Modification, ADs, and/or SBs tab depending on the inspection performed.
- c. A "Complete" button can be found aligned along each of the inspection.
- d. CAMO Planner shall update the maintenance that had been performed by clicking the button. Refer Figure 20.
- e. A pop-up will open as per Figure 21 and the user shall enter the date of the inspection performed and click the "Look up A/C values" button. The aircraft hours and cycles shall automatically be filled based on data from AERONET Tech Log module. Click "OK" to save the data.
- f. The system will then automatically calculate the next due for the inspection to be carried out.
- g. The maintenance complete shall not be updated by editing the last inspection column and inserting the new values. Updating this way will erase previous data and thus, there will not be a history of the maintenance performed.

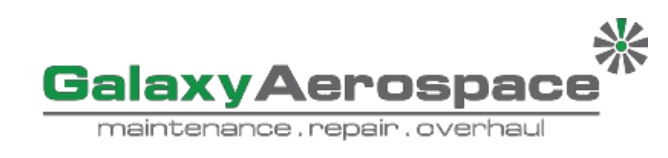

**Continuing Airworthiness Notice (CAN)** 

| CAN No. / Rev No. | CAN 50 / R0 |  |  |  |  |
|-------------------|-------------|--|--|--|--|
| Date              | 02-Jun-2022 |  |  |  |  |

| 8                           | <b>IE</b>                                                                                                    | <b>r</b> 7                             | net                                            | Admin                                                                  | Accounts     | Maintenance                    | Operations                | Service   | Quality              | Cars You           | ur Account      |                        |                 | ! ? (             | X           |  |
|-----------------------------|----------------------------------------------------------------------------------------------------|----------------------------------------|------------------------------------------------|------------------------------------------------------------------------|--------------|--------------------------------|---------------------------|-----------|----------------------|--------------------|-----------------|------------------------|-----------------|-------------------|-------------|--|
| Gala                        | Galaxy Aerospace Aeronet » Maintenance » Aircraft Version: 3.2.9-1, User: Production Planning (AMC                                                |                                        |                                                |                                                                        |              |                                |                           |           |                      |                    |                 |                        |                 |                   | nning (AMO) |  |
| ircraf                      | ircraft Registration: 9M-PMC Date of Values: 27/04/2018   Airframe: 597:35   Airframe inc Offset: 597:35                                          |                                        |                                                |                                                                        |              |                                |                           |           |                      |                    |                 | 🚽 Save to template     | Close           | 🗘 Update 🔤 🗟      | ave & Close |  |
| Gen                         | eral                                                                                                    | Log Boo                                | k Inspections                                  | Components Air                                                         | frame Engine | e 1 Engine 2 Modif             | ications ADs              | SBs Fligh | t History E          | ocuments Jobs      | SORs History    | Notes Rates            | Users           |                   |             |  |
| Inspection List - I History |                                                                                                    |                                        |                                                |                                                                        |              |                                |                           |           |                      |                    |                 | Add Ins                | pections 📃 📆    | Sortable          | Locked      |  |
| With                        | ı Sele                                                                                                    | ected                                  |                                                |                                                                        |              |                                |                           |           |                      |                    |                 |                        |                 |                   | _           |  |
|                             | ф                                                                                                    | ¢ PC                                   | PDF Inspection Title / Type                    |                                                                        | ATA          | Reference                      | Reference Based On        |           | Period               | Warning            | Last Inspection | Next Inspection        | Remaining       | . Complete button | button 🔅    |  |
| AIRF                        | RAM                                                                                                    | E SCHEE                                | ULED INSPECT                                   | ION                                                                    |              |                                |                           |           |                      |                    |                 |                        |                 |                   |             |  |
|                             | ø                                                                                                    | 2                                      | 25 FH INSPE<br>Scheduled In                    | 25 FH INSPECTION. Scheduled Inspection AMPI 04-20 MI T2 Airframe Hours |              | lours                          | 25                        | 15 Hours  | 597:35 🖉             | 622:35 🖉           | 25:00 Hours 🛨   | Complete 🖉             | Ť.              |                   |             |  |
|                             | 0                                                                                                    | 2                                      | 25FH HUMS<br>Scheduled In                      | HUMS DOWNLOAD AW139 Ground Sta Airf                                    |              | Airframe H                     | lours                     | 25        | 15 Hours             | 597:35 🖉           | 611:35 🖉        | 14:00 Hours +          | Complete Ø      | Ť                 |             |  |
|                             | ø                                                                                                    | 2                                      | 50 FH INSPE<br>Scheduled In                    | ECTION. 🕋<br>Ispection                                                 |              | AMPI 04-20 MI T2               | Airframe H                | lours     | 50                   | 25 Hours           | 551:40 🖉        | 601:40 🖉               | 04:05 Hours +   | Complete 🖉        | Ť           |  |
|                             | 0                                                                                                    | ?                                      | 2 100 FH INSPECTION. E<br>Scheduled Inspection |                                                                        |              | AMPI 04-20 MI T2               | 4-20 MI T2 Airframe Hours |           | 100                  | 50 Hours           | 540:20 🖉        | 640:20 🖉               | 42:45 Hours +   | Complete 🖉        | Ť           |  |
|                             | Figure 20 AERONET Inspection Completion Update                                                                                                    |                                        |                                                |                                                                        |              |                                |                           |           |                      |                    |                 |                        |                 |                   |             |  |
|                             |                                                                                                    | Complete Inspection: 25 FH INSPECTION. |                                                |                                                                        |              |                                |                           |           |                      |                    |                 |                        |                 |                   |             |  |
|                             | This will update the last inspection to current. Continue?                                                                                        |                                        |                                                |                                                                        |              |                                |                           |           |                      |                    |                 |                        | X)              |                   |             |  |
|                             | Check to complete all linked limitation/s                                                                                                    |                                        |                                                |                                                                        |              |                                |                           |           |                      |                    |                 |                        |                 |                   |             |  |
| G                           | Look up A/C values 2. Enter date of completed inspection and click Look up A/C values 2. Enter date of completed inspection and click Select User |                                        |                                                |                                                                        |              |                                |                           |           |                      |                    |                 | nning                  | (AMO)           |                   |             |  |
| Airci                       | raft R                                                                                                    | egisti                                 | Values from techlog#: 4                        |                                                                        |              |                                |                           |           |                      |                    |                 | -                      |                 |                   | e & Close   |  |
| G                           |                                                                                                    | Air                                    | Airframe: hou                                  |                                                                        |              | hoist cycles                   |                           |           | hoist cycles         | I landings         |                 |                        | UALLY ENTER THE |                   |             |  |
|                             |                                                                                                    | En                                     | Engine 1: hou                                  |                                                                        | hours        | Np cy                          | Np cycles   N             |           | cycles   st          |                    | starts          | arts AIRCRAFT VALUES.  |                 |                   |             |  |
| In                          | spect                                                                                                    | ion L En                               | Engine 2: Np cycles                            |                                                                        | Ng           | Ng cycles   starts             |                           |           |                      |                    |                 | bcked                  |                 |                   |             |  |
|                             | Vith S                                                                                                    | electe                                 | Ns:                                            |                                                                        |              |                                |                           |           |                      |                    |                 | -                      |                 |                   |             |  |
|                             | 3                                                                                                    |                                        |                                                |                                                                        |              |                                |                           |           |                      |                    |                 |                        |                 | *                 |             |  |
| AI                          | RFRA                                                                                                    | ME S                                   | OK Cancel                                      |                                                                        |              |                                |                           |           |                      |                    |                 |                        |                 |                   |             |  |
|                             | 0                                                                                                    | E                                      |                                                |                                                                        |              |                                |                           |           |                      |                    |                 |                        |                 | 1                 |             |  |
|                             | 0                                                                                                    | B                                      | Scheduled Inspection                           |                                                                        |              | AW139 Ground Sta Ainrame Hours |                           |           | 25 15 Hours 597.35 V |                    | 97:35 @ 01      | 011:35 / 14:00 Hours + |                 | Complete 🖉 💼      |             |  |
|                             | 0                                                                                                    |                                        | 2 50 FH INS<br>Scheduled                       | PECTION.                                                               | AI           | MPI 04-20 MI T2                | Airframe Hours            | s 50      | 25                   | Hours 55           | 51:40 0 60      | 1:40 🖉 🕜               | 4:05 Hours +    | Complete 2        |             |  |
|                             | 0                                                                                                    | 8                                      | 2 100 FH IN<br>Scheduled                       | SPECTION. 🖻                                                            | AI           | MPI 04-20 MI T2                | s 10                      | 00 50     | Hours 54             | rs 540:20 2 640:20 |                 | 2:45 Hours 🕂           | Complete 2      |                   |             |  |

Figure 21 Aircraft Value Request from AERONET upon Inspection Completion Update

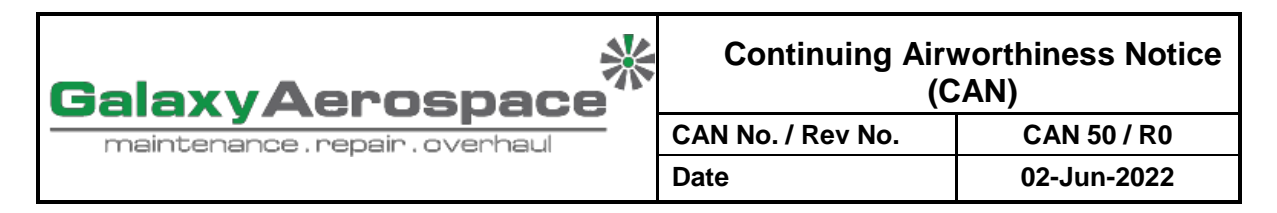

Kindly be informed and adhere to the requirement.

Zaty Nadhira Binti Mohamed Zuhari Continuing Airworthiness Management Manager